### iPhone User

#### **How to Delete Email Account**

- 1. Go to **Settings (Settings )** > **Apps** > **Mail**.
- 2. Tap Mail Accounts, tap your work email account you want to remove from your iPhone, then tap Sign Out or Delete Account.

#### How to Re-add Email Account

# 1

Go to your iPhone or iPad's **Settings** > scroll down and tap **Apps** > **Mail** > **Mail Accounts** > **Add Account**.

| < | Mail Ma                                   | il Accounts                     |   |
|---|-------------------------------------------|---------------------------------|---|
|   | ACCOUNTS                                  |                                 |   |
|   | iCloud<br>iCloud Drive, Contacts, Calenda | rs, Reminders, Notes and 2 more | > |
|   | Add Account                               |                                 | > |
|   |                                           |                                 |   |
|   | Fetch New Data                            | Push                            | > |
|   |                                           |                                 |   |

## Select Microsoft Exchange.

|   | ounts Add Account  |
|---|--------------------|
|   | iCloud             |
|   | Microsoft Exchange |
|   | Google             |
|   | yahoo!             |
|   | Aol.               |
|   | 💽 Outlook.com      |
|   | Other              |
| 3 |                    |

Enter your Microsoft 365 @taospueblo.com email address and a description of your account. Tap **Next**.

| Exchange             | Next                                         |
|----------------------|----------------------------------------------|
|                      |                                              |
| TRoussel@contoso.com |                                              |
| Exchange             |                                              |
|                      | Exchange<br>TRoussel@contoso.com<br>Exchange |

## Tap Sign In.

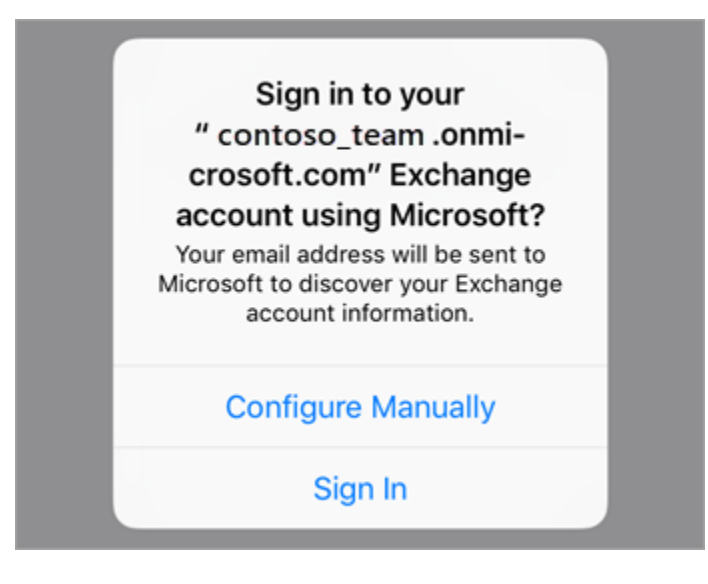

4

## Enter the password associated with your email account. Tap **Sign in**

Show

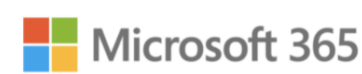

#### Sign in

Email \*

jane@coolexample.com

Password \*

Keep me signed in on this device

Sign In

## 5

The Mail app may request certain permissions. Tap **Accept**.

| iOS Accounts<br>iOS Accounts needs permission to:                                      |  |  |  |  |  |  |
|----------------------------------------------------------------------------------------|--|--|--|--|--|--|
| <ul> <li>Access your mailboxes </li> <li>Sign you in and read your profile </li> </ul> |  |  |  |  |  |  |
| You're signed in as:<br>TRoussel@contoso.com                                           |  |  |  |  |  |  |
| Show details                                                                           |  |  |  |  |  |  |
| Accept Cancel                                                                          |  |  |  |  |  |  |
|                                                                                        |  |  |  |  |  |  |

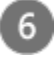

Choose the services you want to sync with your iOS device and tap **Save**. You're done!

| Cancel | Business Email | Save |
|--------|----------------|------|
|        | Mail           |      |
|        | Contacts       |      |
|        | Calendars      |      |
| •      | Reminders      |      |
|        | Notes          |      |